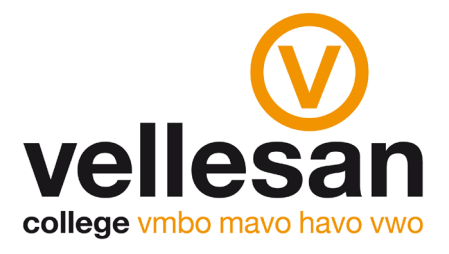

## Invullen keuzeformulier in Zermelo

**1)** Om in te loggen bij Zermelo ontvang je een mailtje op je Vellesan-email. Het bericht dat je dan ontvangt ziet er als volgt uit:

| Geachte gebruiker van Zermelo Portal vellesancollege,                                                |
|----------------------------------------------------------------------------------------------------|
| Het wachtwoord voor uw Zermelo Portal account is gewijzigd. U kunt nu inloggen met:                  |
| Gebruikersnaam: "xxxxxx" (zonder aanhalingstekens)<br>Wachtwoord: "xxxxxx" (zonder aanhalingstekens) |
| Deze link brengt u direct naar de inlogpagina: <u>https://vellesancollege.zportal.nl/</u>            |
| Met vriendelijke groet,                                                                              |
| Uw Zermelo Portal beheerder                                                                          |
|                                                                                                    |
|                                                                                                    |

De gebruikersnaam is je leerlingennummer. Het wachtwoord is uniek voor jou aangemaakt.

2) Om het keuzefomulier in te vullen ga je naar https://vellesancollege.zportal.nl/

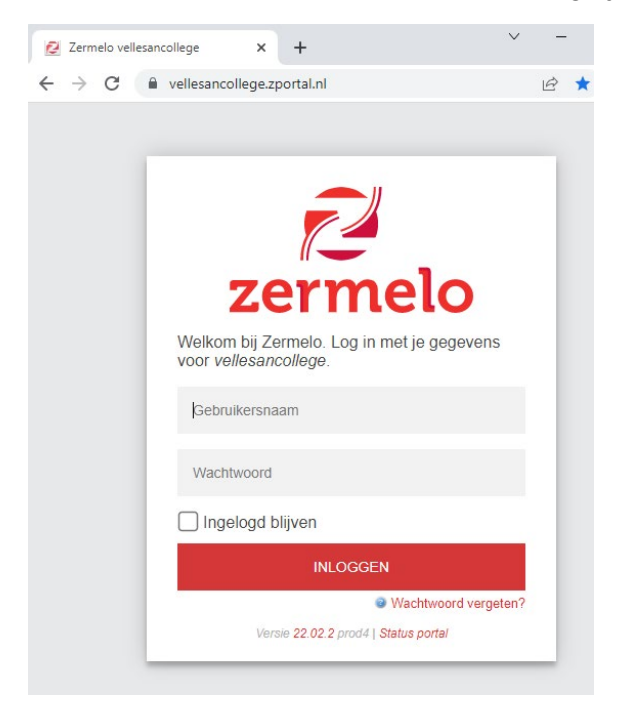

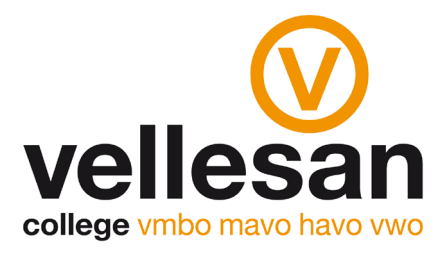

3) Vervolgens kies je links op het scherm de optie "Mijn keuzepakket"

| Zermelo<br>- vellesancollege.zportal.nl |                  |  |  |  |  |  |  |
|-----------------------------------------|------------------|--|--|--|--|--|--|
|                                         | Mijn rooster     |  |  |  |  |  |  |
| Ê                                       | Mijn keuzepakket |  |  |  |  |  |  |
| \$                                      | Instellingen     |  |  |  |  |  |  |
| C                                       | App verversen    |  |  |  |  |  |  |
| €                                       | Uitloggen        |  |  |  |  |  |  |

Je ziet nu in 'Mijn keuzepakket' een inleverdatum, de naam van het keuzepakket, de afdeling en het schooljaar, ongeveer zoals het plaatje hieronder maar dan met je eigen schoolgegevens:

| <b>≓</b> Mijn ko | euzepakket          |  |   |
|------------------|---------------------|--|---|
|                  |                     |  |   |
| Inleverdatum     | 27-07-2024          |  |   |
| Naam             | 4havo               |  |   |
| Afdeling         | h4                  |  |   |
| Schooljaar       | 2023-2024           |  | > |
| Geldig           | Het hele schooljaar |  |   |
|                  |                     |  |   |

4) Klik op het keuzepakket. Je krijgt dan een keuzemenu dat je stap voor stap door de profiel- en pakketkeuze heen leidt.

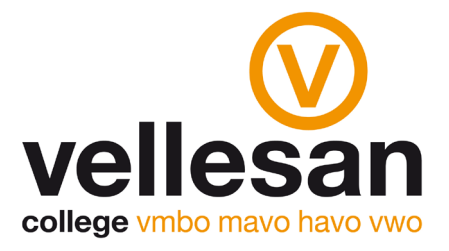

- 5) Klik op "opsturen". Hiermee is jouw pakketkeuze definitief. Nadat je het formulier hebt opgestuurd, zie je een groen vinkje staan.
- 6) Klik aan de linkerkant op uitloggen